# 地図更新について

# 無料地図更新サービス(Webダウンロード限定)

パソコンで地図更新アプリを使用し、地図データをダウンロードしてください。 無料地図更新のご利用には、ユーザー登録が必要となります。

# https://panasonic.jp/car/navi/freemap/

※インターネットを利用できる環境などが必要です。詳しくは、当社サイトをご覧ください。 (通信費用はお客様のご負担となります。スマートフォンでのご利用はできません。) ※対応OSはWindowsのみです。

#### F1XD

# 【有効期間】2017年12月中旬~2020年12月中旬まで(予定)

全地図更新:2018年8月下旬から、期間内に1回限り

部分地図更新:最大3年間(道路データは2カ月毎更新、索引データは4カ月毎更新)

F1SD

# 【有効期間】2018年 8月下旬~2020年12月中旬まで(予定)

全地図更新のみ:期間内に下記いずれかの1回限り

●2018年8月下旬~2019年8月中旬 :2018年8月版データ

●2019年8月下旬~2020年8月中旬 :2019年8月版データ

●2020年8月下旬~2020年12月中旬:2020年8月版データ

※更新データの配信予定時期については、Webサイトをご覧ください。

※上記期間以降の更新は、年度更新地図の販売をご利用ください。

(発売時期・販売方法については、決定しだい当社サイトにてご案内いたします。)

○ 更新されます × 更新されません

| 方法内容                            | 全地図更新<br>(地図の全データ) | 部分地図更新*1<br>(全国の主要道路のみ) |
|---------------------------------|--------------------|-------------------------|
| 道路地図(縮尺50 m ~250 km) ※細街路含む。    | 0                  | 0                       |
| 案内画像(リアル3D表示・ジャンクションビュー・方面看板など) | 0                  | 0                       |
| 音声案内                            | 0                  | 0                       |
| 地点検索データ(施設情報・電話番号情報など)          | 0                  | 0                       |
| 市街地図                            | 0                  | ×                       |

\*1(F1XD)のみ

# ■ご利用の流れ

158

### 進備(初回のみ)

●地図更新アプリを専用サイトからダウンロードして、パソコンにインストールしてください。

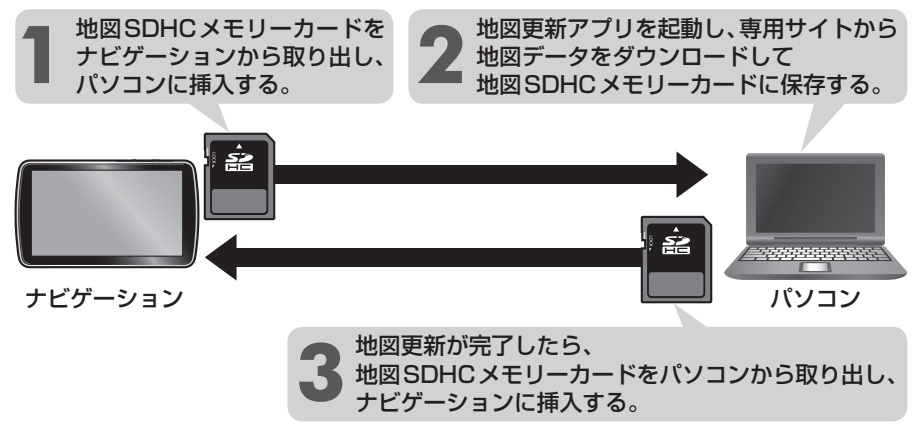

## 地図SDHCメモリーカードの出し入れ

車のエンジンを止めた状態(ACC OFF)で行ってください。 ディスプレイを十分に倒して、ふたを開く

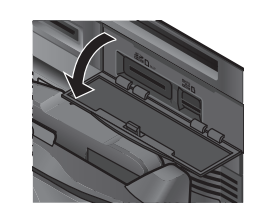

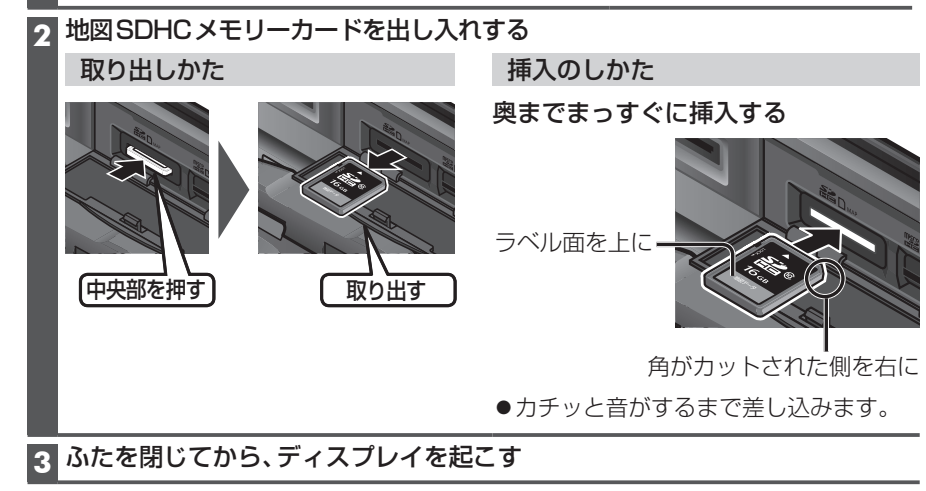

## お願い

●必ずSD挿入口のふたを閉じてから、ディスプレイを起こしてください。 ふたが開いたままディスプレイを起こすと、ふたが破損するおそれがあります。